## LOGIN TO AdobeSign

- 1. Go to "https://secure.echosign.com/public/login"
- 2. Enter your Lamar email address <u>LEA@lamar.edu</u> (ex. jdoe@lamar.edu)
  - o Do not use <u>firstname.lastname@lamar.edu</u>

| Sign In To Your Account |       |  |
|-------------------------|-------|--|
| Email:                  |       |  |
| Password:               |       |  |
| Remember Me             |       |  |
| Sign In                 |       |  |
| I forgot my pas         | sword |  |

3. Press the Tab key to be redirected to the Select an Account page

| Select an account                  |   |
|------------------------------------|---|
| Email address<br>dlively@lamar.edu |   |
| Personal Account                   | > |
| Company or School Account          | > |

- 4. Select "Company or School Account"
- 5. Enter LEA credentials then click "Login"

| LAMAR UNIVERSITY                                                              |
|-------------------------------------------------------------------------------|
| Log in with your LEA, the account you use to log in to LU Email and LU Learn. |
| LEA Username:                                                                 |
| Password:                                                                     |
| LOGIN clear                                                                   |

## UPDATE YOUR AdobeSign PROFILE (optional)

6. Click your name in the top right corner then click "My Profile" to update your profile. Click "Edit Profile" to make changes to your profile.

| Search               | My Profile o                                                        |                             | Ay Profile    |
|----------------------|---------------------------------------------------------------------|-----------------------------|---------------|
| 0.00                 |                                                                     |                             | how Perfornce |
| Personal Preferences | Jeanie Jones<br>Jrotlle jeanie@cateryjones.dom Change Email Address |                             | witch Account |
| My Profile           |                                                                     |                             | ign Out       |
| Access Tokens        | Sales Manager                                                       |                             |               |
| Twitter Integration  | Casey Jones Railways                                                |                             |               |
| Auto Delegation      | Phone Number                                                        | Plan                        |               |
| My Notifications     | 555-555-1212                                                        | Adobe Sign - Enterprise     |               |
| Shared Notifications | Time Zone<br>(GMT-08:00) Pacific Time (US & Canada)                 | Password<br>Change Password |               |
| My Signature         | Measurement Unit                                                    | Group Name                  |               |
| Language Preferences | Centimeters(cm)                                                     | Sales ()                    |               |
| Charlog Status       | Edit Profile                                                        |                             |               |